| UAM                  | INSTRUCCIÓN DETALLADA                           | Código<br>KDBC_07_07_06 | Versión<br>1.0 |
|----------------------|-------------------------------------------------|-------------------------|----------------|
| Universidad Autónoma | Instalación y configuración de GlobalProtect en | Fecha: 07/06/2022       |                |
| de Madrid            | iOS                                             | Página 1                | de 9           |

# Instalación y configuración de GlobalProtect en iOS

| Autores:<br>Rafael Sánchez<br>07/06/2022 | Redacción y publicación:<br>24/06/2022 | Aprobado por:<br>Jefatura de la unidad<br>técnica de Comunicaciones |
|------------------------------------------|----------------------------------------|---------------------------------------------------------------------|
|------------------------------------------|----------------------------------------|---------------------------------------------------------------------|

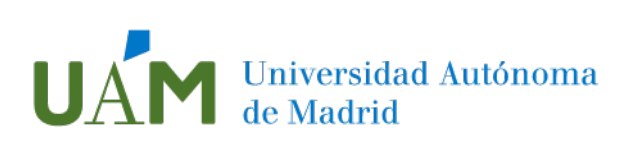

# Índice

| 1 | GlobalProtect App para iOS                      | 3 |
|---|-------------------------------------------------|---|
|   | Objetivo y requisitos:                          | 3 |
| 2 | Descarga, instalación y configuración de la App | 3 |
|   | Descarga e instalación:                         | 3 |
|   | Configuración:                                  | 4 |
| 3 | Enlaces de ayuda                                | 9 |
| 4 | Registro de cambios                             | 9 |

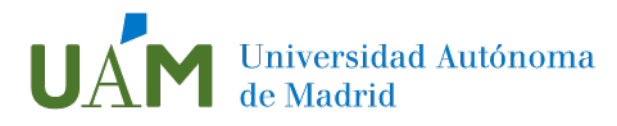

# 1 GlobalProtect App para iOS

#### Objetivo y requisitos:

Con la instalación de la aplicación GlobalProtect para iOS, propio de los dispositivos Apple tales como iPad o iPhone, podrá acceder de forma remota (VPN) a la red de la Universidad Autónoma de Madrid. Requisito fundamental será, por tanto, disponer de una cuenta corporativa de la UAM (@\*.uam.es). Debe tener instalada una versión del sistema operativo iOS actual, compatible con la App. Puede obtener más información sobre la compatibilidad de su sistema operativo aquí.

Será necesaria una conexión de datos suficiente para soportar con fluidez la comunicación que se quiera llevar a cabo, si no se dispone de conexión WiFi.

Por último, es necesario tener habilitado el acceso por MFA.

Desde Tecnologías de la Información, para el uso de MFA, se recomienda la App de **Microsoft Autenticator**. La información para su descarga y configuración está disponible a través de este <u>enlace</u>.

Además de la aplicación, es fundamental añadir, por ejemplo, un número de teléfono móvil o fijo como alternativas de acceso en caso de pérdida o cambio del terminal o número.

### 2 Descarga, instalación y configuración de la App

#### Descarga e instalación:

Descargue la App GlobalProtect desde App Store. Pulse en el icono de la nube con flecha hacia abajo para comenzar la instalación:

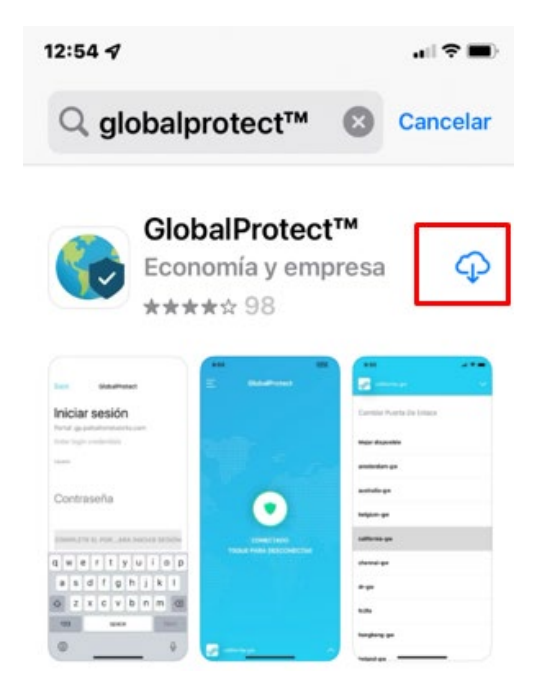

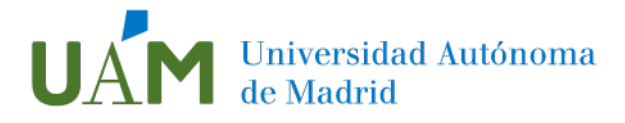

Una vez instalada, en el mensaje emergente elija la opción Permitir:

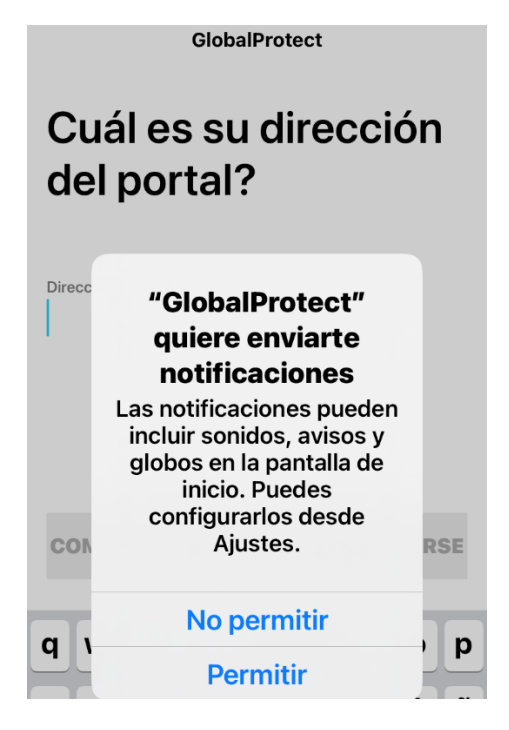

#### Configuración:

La aplicación solicitará algunos datos para configurar el VPN de la UAM. En el campo de dirección del portal, escriba **vpn.uam.es**:

| GlobalProtect                       |   |  |
|-------------------------------------|---|--|
| Cuál es su dirección<br>del portal? |   |  |
| Dirección<br>Vpn.uam.es             | × |  |

Acto seguido, la aplicación mostrará una pantalla de advertencia, dado que se está configurando una conexión VPN y necesita confirmación. Elija **Permitir**. De igual forma,

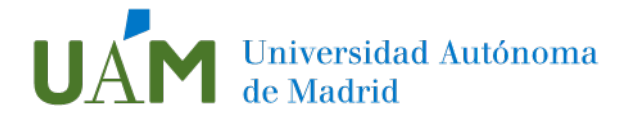

debe confirmar la opción previamente elegida del bloqueo del dispositivo. En este ejemplo se utiliza PIN, como se puede apreciar en las siguientes imágenes:

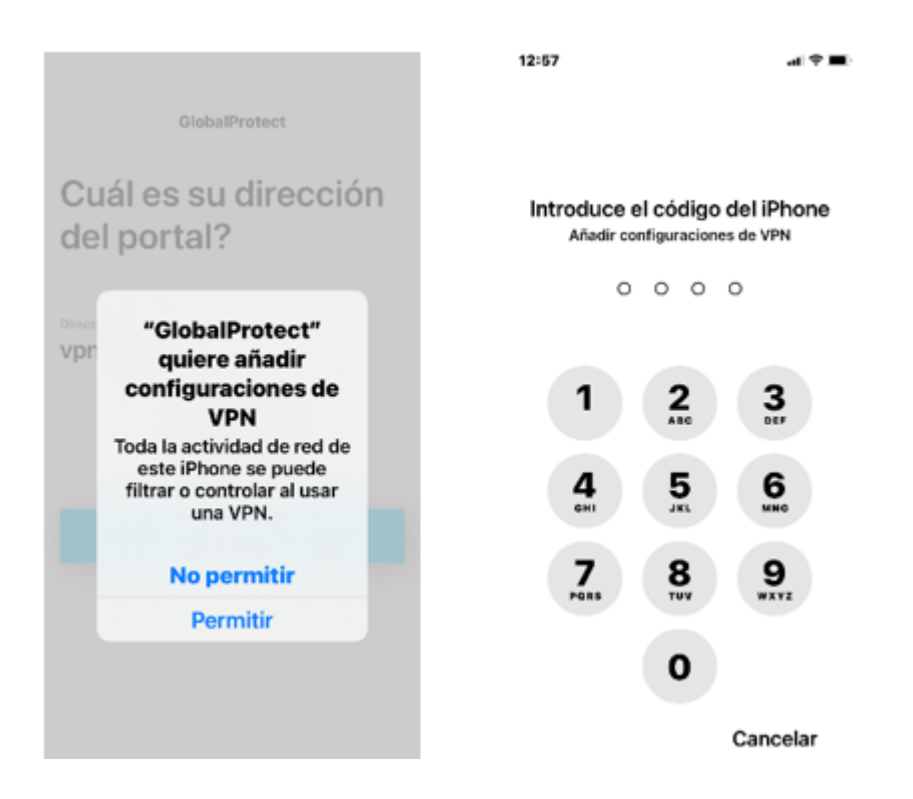

En la siguiente pantalla rellene los datos de inicio de sesión, utilizando sus credenciales de la UAM:

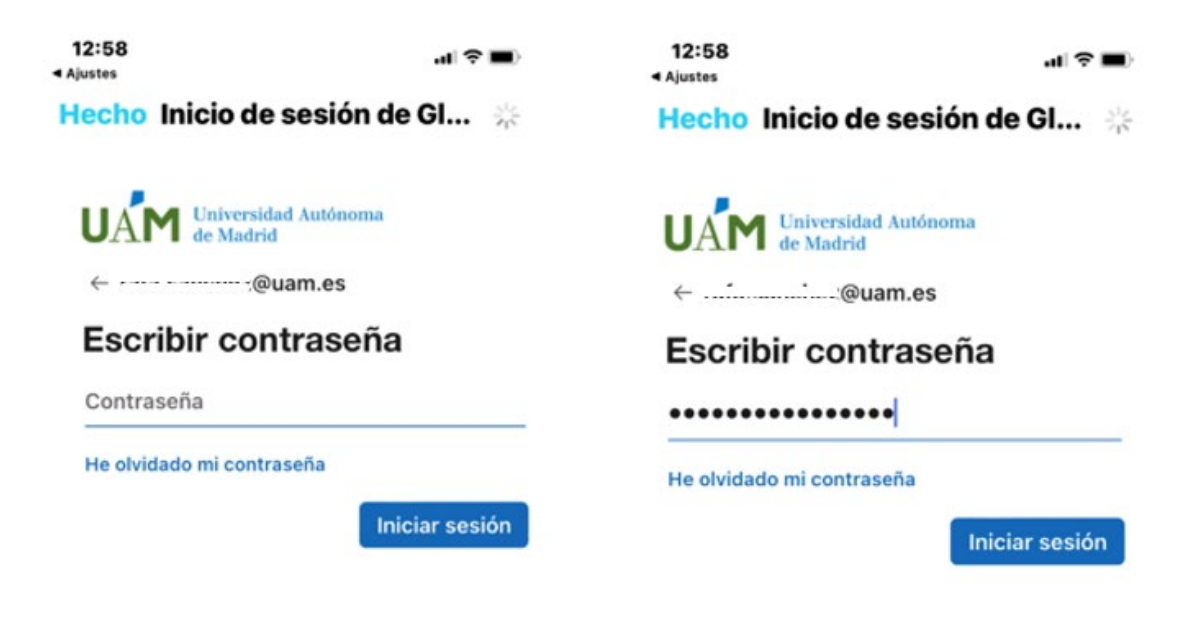

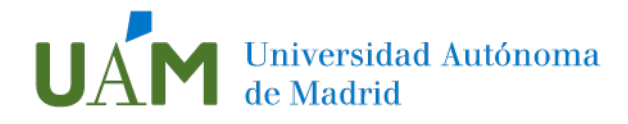

Microsoft Authenticator requerirá aprobar la solicitud de inicio de sesión:

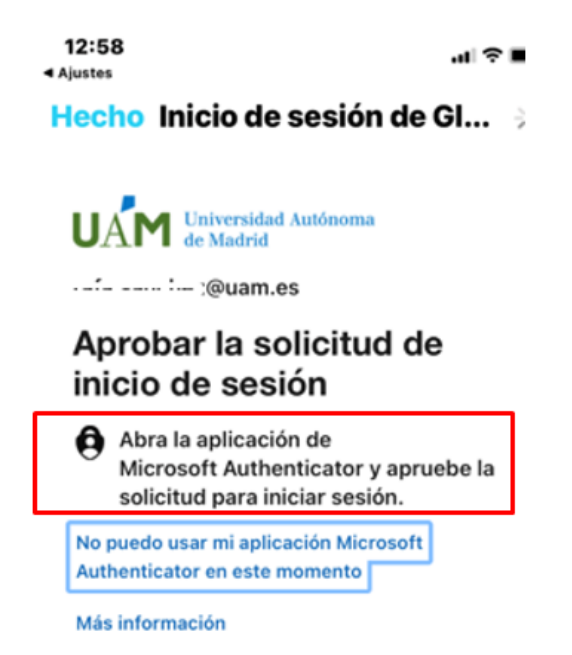

Al abrir la mencionada aplicación, se solicitará desbloquear el acceso. Introduzca el PIN del dispositivo nuevamente:

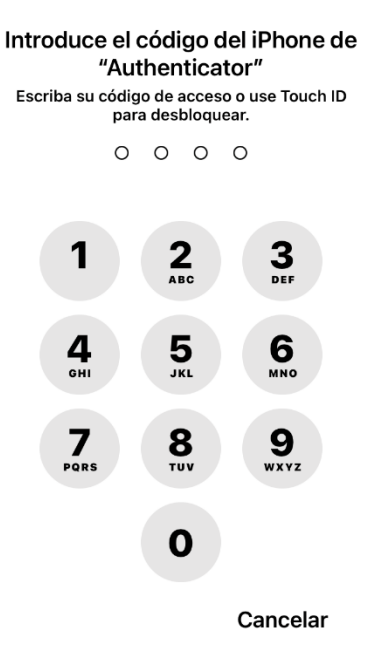

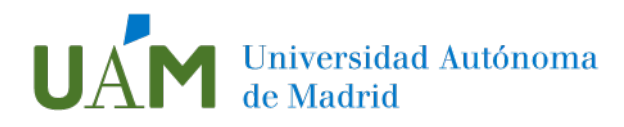

En la App **Microsoft Authenticator** aparecerá el mensaje requiriendo la aprobación del inicio de sesión. Pulse **Aprobar**:

| 12:59 | )                                       | at                                                | <b>⇒</b> ∎) |
|-------|-----------------------------------------|---------------------------------------------------|-------------|
| ≡ .   | Authentic                               | ator                                              | +           |
| à     | UAM                                     | ⊡:@uam.es                                         | >           |
|       | ¿Quiere a<br>inicio de<br>U/<br>Denegar | probar el<br>sesión?<br>AM<br>'@uam.es<br>Aprobar |             |

Si el proceso se ha realizado correctamente, se confirmará el inicio de sesión:

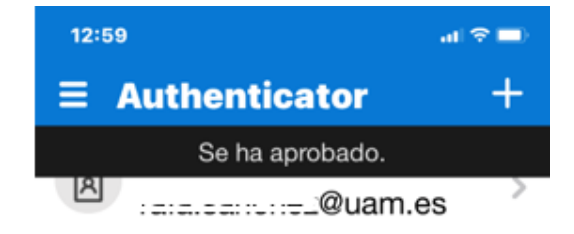

Se establece la conexión como indica el programa:

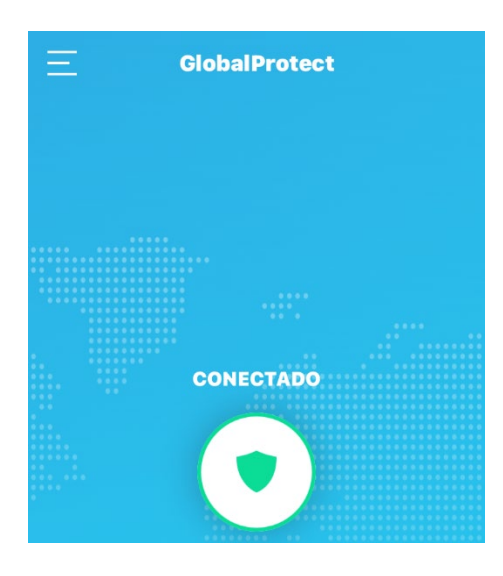

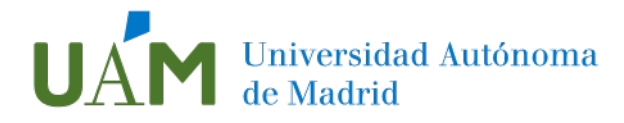

Pulsando en el icono situado en la esquina superior izquierda, se facilita el acceso a diferentes elementos de la aplicación:

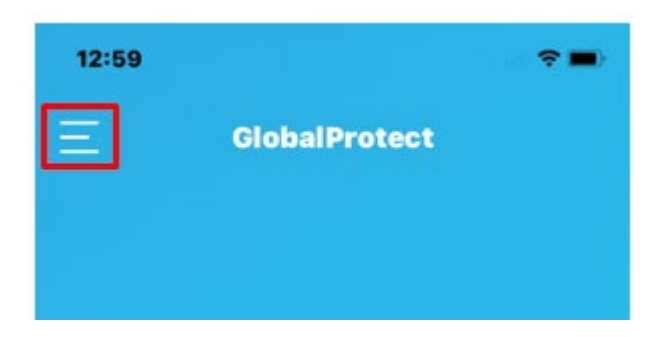

En este menú puede consultar los parámetros de conexión y la información sobre la versión de la aplicación:

| 12:59               | 13:03 Atrás Conexión<br>Dirección IP<br>172.30.64.4    | 13:00 at 🕆 ■                                |
|---------------------|--------------------------------------------------------|---------------------------------------------|
| CONFIGURACIÓN       | Gateway<br>vpn.uam.es                                  |                                             |
| ACERCA DE           | Protocolo<br>SSL<br>Entrada y salida de bytes          |                                             |
| AYUDA               | 29227/20198<br>Entrada y salida de paquetes<br>105/116 | GlobalBrotost                               |
| ACTUALIZAR CONEXIÓN | Error Entrada y salida de paquetes 0/0                 | Versión: 6.0.2-0                            |
|                     | Tiempo activo<br>00:03:56                              | Copyright © 2009-2022<br>Palo Alto Networks |

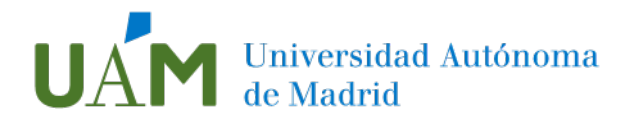

Por último, si desea desconectar la sesión VPN UAM y ya no se requiere el servicio, simplemente pulse en el botón central:

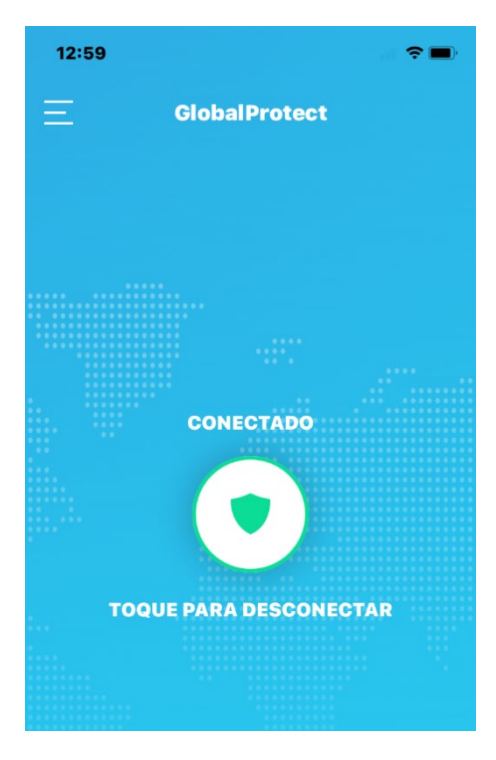

## 3 Enlaces de ayuda

Documentación MFA:

https://www.uam.es/uam/tecnologias-informacion/servicios/multiple-factorautenticacion

4 Registro de cambios

| Fecha      | Versión | Motivo de cambio | Autor cambio   |
|------------|---------|------------------|----------------|
| 06/06/2022 | 1.0     | Redacción        | Rafael Sánchez |
|            |         |                  |                |
|            |         |                  |                |